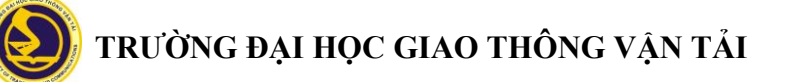

## HƯỚNG DẪN THI TRẮC NGHIỆM TRỰC TUYẾN DÀNH CHO SINH VIÊN/HỌC VIÊN (v.092021)

### CHUẨN BỊ TRƯỚC KHI THI TRỰC TUYẾN

Trước ca thi **24 giờ**, đăng nhập MS Teams kiểm tra phòng thi và thông tin dự thi, trường hợp cần đính chính báo ngay với Phòng KT&ĐBCLĐT.

Đọc kỹ quy trình, hướng dẫn thi trực tuyến có trên *elearning.utc.edu.vn* hoặc utc.eduso.vn/thitracnghiem

Bài thi trắc nghiệm có thể bao gồm các dạng: chọn đáp án đúng, nối đáp án, điền từ, trả lời ngắn...

Sinh viên/học viên cần thoát khỏi tài khoản học Tiếng Anh/thi trắc nghiệm trên utc.eduso.vn (nếu đã có).

Sinh viên/học viên cần chuẩn bị các điều kiện cần thiết để tham gia thi trực tuyến theo thông báo của nhà trường. Chuẩn bị máy tính, camera, mic, loa, đường truyền internet để thao tác thi được thuận tiện nhất.

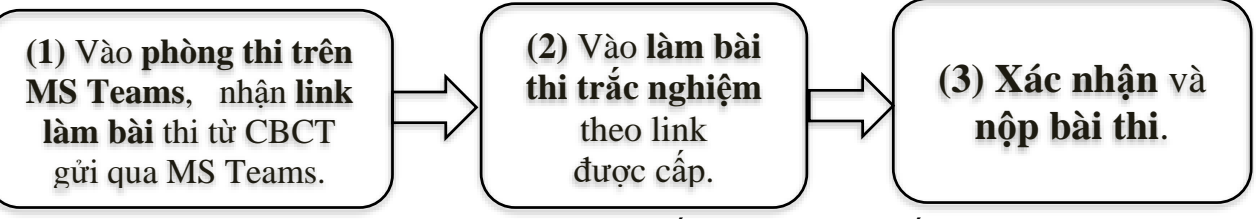

Hình 1. Quy trình thi trắc nghiệm trực tuyến

### CÁC BƯỚC THI TRỰC TUYẾN

Bước 1. Vào phòng thi: trước giờ thi 15 phút, truy cập MS Teams và vào Phòng thi.

**B1.1. Truy cập MS Teams** vào phòng thi, nhấn vào lịch thi để tham gia cuộc họp trên MS Teams, bật camera và micro để cán bộ coi thi xác thực thông tin trước khi thi. Thực hiện theo hướng dẫn của CBCT.

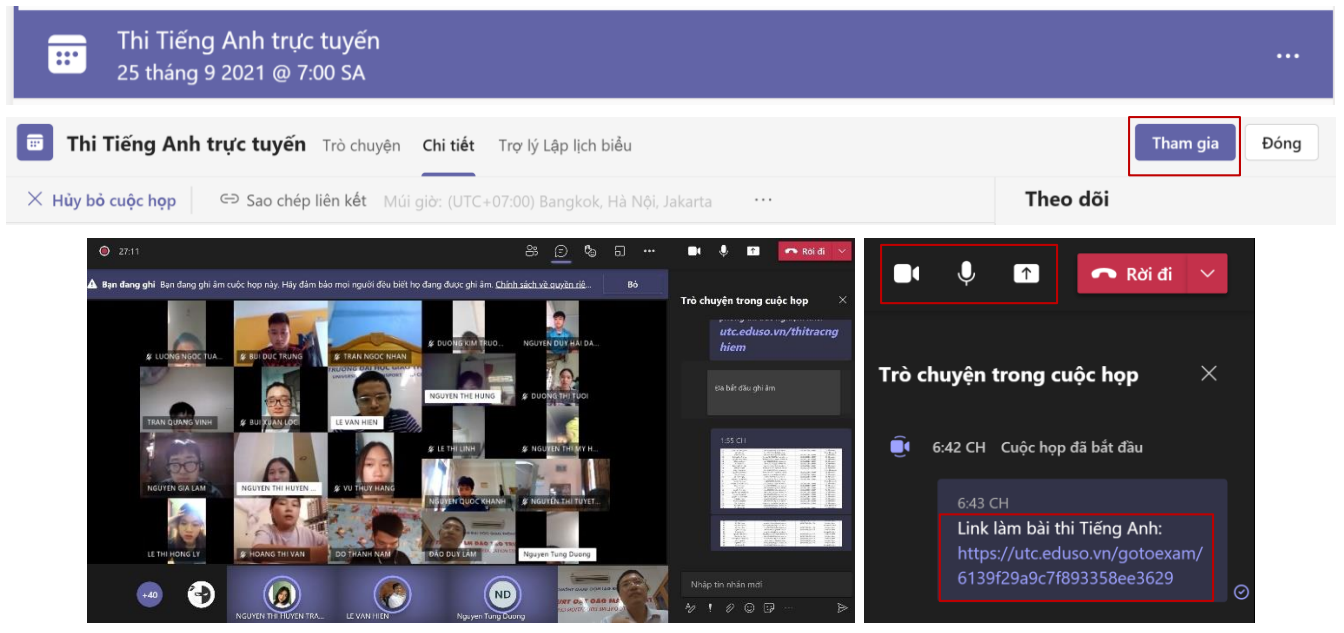

**B1.2. Nhấn vào đường link thi** CBCT thông báo trên MS Teams để vào hệ thống làm bài thi trắc nghiệm.

# 😥 TRƯỜNG ĐẠI HỌC GIAO THÔNG VẬN TẢI

Thí sinh bật camera trên MS Teams trong suốt quá trình làm bài thi, bật mic khi có yêu cầu của CBCT.

B1.3. Điền thông tin Họ và tên, mã SV theo yêu cầu trên website thi trực tuyến, gửi đi và chờ

CBCT duyệt để bắt đầu vào làm bài thi.

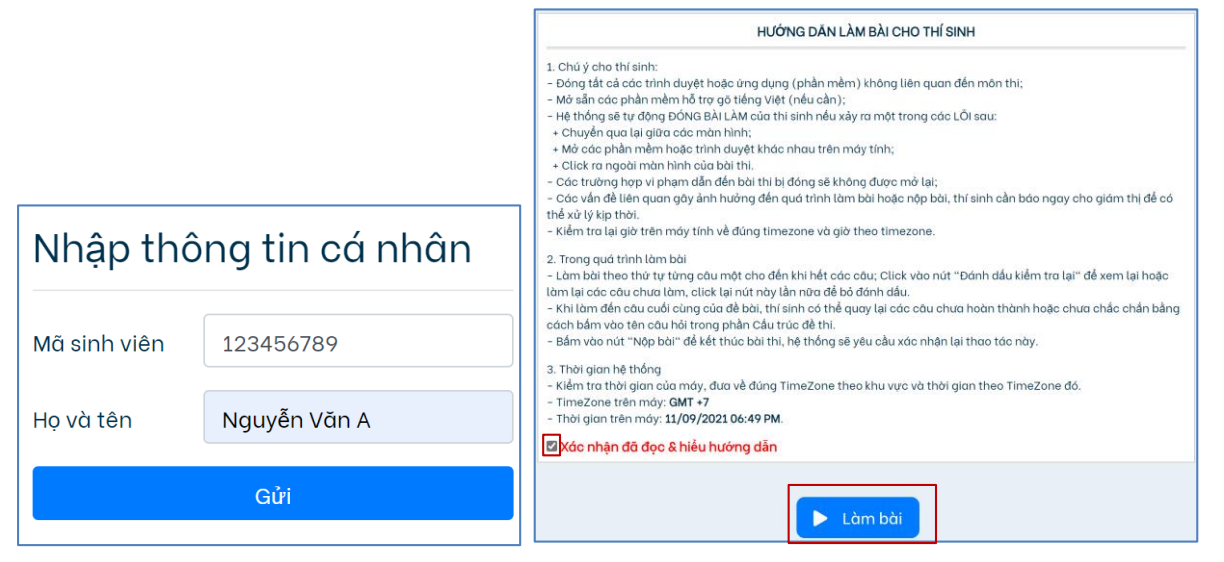

B1.4. Tích ô xác nhận và nhấn nút Làm bài để vào thi.

Chuẩn bị sẵn sàng để thi, chia sẻ màn hình máy tính làm bài qua MS Teams theo yêu cầu của CBCT để kiểm tra.

## Bước 2. Làm bài thi trắc nghiệm

**B2.1.** Đề bài sẽ được **mở** khi CBCT **phát đề**. Đề sẽ hiện thị theo từng câu hỏi thi.

|                               | n < Kiểm tra 🗲 Kiểm tra đầu vào           |                                       |                                  | (1) 29:04 ■ Nop bol                              |                       |
|-------------------------------|-------------------------------------------|---------------------------------------|----------------------------------|--------------------------------------------------|-----------------------|
|                               | Cấu trúc bài                              |                                       |                                  | Ngày 9 tháng 9 năm 2021                          | Danh sách câu trả lời |
|                               | Trắc nghiệm                               |                                       |                                  | Kiểm tra đầu vào - Thời gian: 30p<br>Mã dề: 2104 |                       |
|                               | Câu 1 (5 ý)<br>Câu 2 (5 ý)<br>Câu 3 (7 ý) | Câu 2: Điền đáp án đúng vào chỗ trồng |                                  |                                                  | 0000                  |
|                               | Tự luận<br>Câu 4                          | ► 0:00/3:24 <b>-</b>                  |                                  | © :                                              |                       |
| Vui lòng chờ giáo viên mở đề! | Tổng: 10.00đ                              |                                       | Notebook                         |                                                  |                       |
| Đóng                          |                                           | Name of book:<br>Next course begins:  | International Language Scho      | pol                                              |                       |
|                               |                                           | Day:                                  | 16                               |                                                  |                       |
| ở link video phòng thi        |                                           | Date:<br>Classes begin at:            | 17 3rd<br>18                     |                                                  |                       |
|                               |                                           | Address:                              | 19 London Road                   |                                                  |                       |
|                               |                                           | Near:                                 | 20                               |                                                  |                       |
| 🕨 Làm bài                     | _                                         | 17                                    | Câu 2 (5 ý)/4 Câu trước Đánh dấu | kiểm tra lại 🔰 Câu tiếp                          |                       |

**B2.2. Làm phần thi trắc nghiệm**: Thí sinh đọc kỹ câu hỏi **tích vào câu trả lời đúng** và ấn vào **Câu tiếp** để làm câu tiếp theo, nhấn vào **Đánh dấu câu cần kiểm tra lại** để xem lại sau nếu cần. Nếu sửa đáp án cần chờ để **hệ thống ghi nhận**.

Thí sinh được quyền soát lại/thay đổi câu trả lời các câu hỏi bằng cách nhấn vào câu hỏi trong thanh Cấu trúc bài và Danh sách câu trả lời bên trái và phải màn hình làm bài.

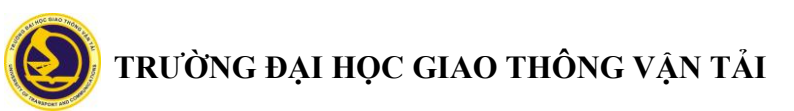

**B2.3. Làm phần trả lời ngắn** (tự luận, nếu có): Kết thúc phần câu hỏi thi trắc nghiệm thí sinh chuyển sang phần trả lời ngắn (tự luận) nếu có.

Gõ trực tiếp câu trả lời trên hệ thống trực tuyến. Khi trả lời xong mỗi câu hỏi phải ấn nút Lưu câu trả lời (có thể ấn nút lưu định kỳ để đề phòng sự cố mạng mất phần đã gõ).

|                                                                                        | A 🔇 Kiểm tra 🔇 RCS                                                                                                    | Test No 1                                                                                                    | () 85:27 E Nep bol                                                        |                                       |
|----------------------------------------------------------------------------------------|----------------------------------------------------------------------------------------------------|----------------------------------------------------------------------------------------------------|---------------------------------------------------------------------------|---------------------------------------|
|                                                                                        | Cấu trúc bài<br>Trắc nghiệm                                                                                                 | 5<br>sf                                                                                                    | Ngày 10 tháng 9 năm 2021<br>RCS Test No 1 - Thời gian: 90p<br>Nõ đề: 2101 | Danh sách câu trà lời   1 2 3 4 5 6 7 |
| Xác nhận chuyển sang phản thi tự luận? Bạn sẽ không thể quoy lại phản thi trảo nghiệm. | Câu 1<br>Câu 2<br>Câu 3<br>Câu 4<br>Câu 5<br>Câu 5<br>Câu 6<br>Câu 7<br>Câu 8<br>Tự luận<br>Câu 9<br>Câu 10<br>Tổng: 10.00đ | Câu 10:<br>What is Limit State Design (LSD) Philosophy, compare with Allow<br>(5d)<br>Trà lời nhanh:<br>Limit State<br>Thôm Filia đính kôm<br>Lưa câu trà tời | wable Stress design. List the common steps of design by LSD.              |                                       |
| Ruy                                                                                    |                                                                                                    | Câu 10/10 Câu trước                                                                                                    | Đánh dầu kiểm tra lại Câu tiếp                                            |                                       |

- Trường hợp thí sinh không có máy tính làm bài trên điện thoại nếu muốn làm phần thi tự luận trên giấy và chụp ảnh để tải file lên nộp cần phải được sự đồng ý của CBCT trước khi làm bài.

- Thí sinh được phép làm bài trong thời gian quy định hiển thị trên màn hình, khi chuyển sang phần tự luận sẽ không được quay lại phần trắc nghiệm.

- Thí sinh chỉ có thể đăng nhập làm bài trên một thiết bị điện tử (nên sử dụng máy tính để thao tác thi được tốt nhất). Sử dụng đúng và chịu trách nhiệm bảo mật đường link đã được cấp để truy cập vào phần mềm thi trực tuyến.

- Bài thi trực tuyến của thí sinh sẽ bị đóng lại nếu: thí sinh mở tab khác trên trình duyệt đang làm bài; hoặc mở bất kỳ một trình duyệt khác trình duyệt đang làm bài.

- Trường hợp gặp sự cố khi làm bài thi cần báo ngay với CBCT để kịp thời xử lý.

### Bước 3. Nộp bài thi trắc nghiệm

Thí sinh kiểm tra lại bài làm và ấn nút **Nộp bài** để **xác nhận bài làm** và nộp bài lên hệ thống.

Phần mềm sẽ chấm điểm tự động phần trắc nghiệm, phần thi tự luận sẽ có điểm sau.

Thí sinh chỉ thoát khỏi trang thi trực tuyến và MS Teams khi CBCT thông báo kết thúc ca thi.

| ?                                      |  |  |  |  |  |  |  |
|----------------------------------------|--|--|--|--|--|--|--|
| Xác nhận nộp bài                       |  |  |  |  |  |  |  |
| Tên thí sinh: Đào Văn Lâm              |  |  |  |  |  |  |  |
| Mã thí sinh: 12345678a                 |  |  |  |  |  |  |  |
| Hoàn thành: 10/10                      |  |  |  |  |  |  |  |
| File đính kèm: 2                       |  |  |  |  |  |  |  |
| Thời gian nộp bài: 10/09/2021 09:59 AM |  |  |  |  |  |  |  |
| Xác nhận Hủy                           |  |  |  |  |  |  |  |

*Hỗ trợ thi trắc nghiệm trực tuyến :* Trung tâm Đào tạo trực tuyến UTC ĐT: 024.32444439; Email: elearning@utc.edu.vn ; Trang thông tin: *elearning.utc.edu.vn*